## **Modifying Substitute Report Times**

Sabsence-help.frontlineeducation.com/hc/en-us/articles/115009650008-Modifying-Substitute-Report-Times-

Under certain circumstances, you may need a substitute to report for different hours than your standard absence times. If your district allows for these adjustments, you can modify substitute report times during the absence creation process.

Some districts do not provide the features mentioned in this article. Contact your administrator if you have any questions.

You must first create your absence before you can modify the substitute report times.

Absences > Create Absence

Enter the necessary information, including the absence reason and timeframe. Once this is complete, click the **chain-link** icon between the absence time and substitute report time.

|                                                                  | Cr                                                                           | eat                                                                          | e Al                                                                   | ose                                          | nce                                    |                                      | 0 Scheduled Absences                                                                                                    |                                                                            |                     |         | 1 Past Absences                                                                                |                                          |                                                 |                  | 0 Denied Absences |                                              |
|------------------------------------------------------------------|------------------------------------------------------------------------------|------------------------------------------------------------------------------|------------------------------------------------------------------------|----------------------------------------------|----------------------------------------|--------------------------------------|----------------------------------------------------------------------------------------------------|----------------------------------------------------------------------------|---------------------|---------|------------------------------------------------------------------------------------------------|------------------------------------------|-------------------------------------------------|------------------|-------------------|----------------------------------------------|
| Ma                                                               | rch 2                                                                        | 7                                                                            |                                                                        |                                              |                                        |                                      |                                                                                                    |                                                                            |                     |         |                                                                                                |                                          |                                                 | Need             | I more options?   | Advanced Mode                                |
| 0<br>SUN<br>26<br>5<br>12<br>19<br>26<br>He<br>Yoo<br>inv<br>see | MON 1<br>27<br>6<br>13<br>20<br>27<br>27<br>27<br>27<br>27<br>27<br>27<br>27 | Ma<br>TUE<br>28<br>7<br>14<br>21<br>28<br>Hint:<br>selectionally of<br>range | WED<br>1<br>8<br>15<br>22<br>29<br>29<br>et mult<br>r click<br>e of da | 017<br>THU<br>2<br>9<br>16<br>23<br>30<br>30 | FRI<br>3<br>10<br>17<br>24<br>31<br>31 | 0<br>SAT<br>4<br>11<br>18<br>25<br>1 | Substitute Re<br>Absence Reas<br>Time<br>Please enter a<br>the HH:MM AM<br>Full Day<br>07:00 AM<br>Budget Code<br>Notes to Adm<br>(not viewable b | quired<br>son<br>valid time<br>format.<br>to 03<br>inistrato<br>y Substitu | range usir<br>30 PM | ng<br>Ø | Yes Vacation Substitute I Please enter the HH:MM A Full Day 07:00 AM None Select Notes to Sull | Report<br>a valid<br>M form<br>to<br>ted | t Time<br>d time range usin<br>hat.<br>03:30 PM | g<br>T           | DRAG A<br>FILES   | ND DROP<br>S HERE<br>No file chosen<br>nents |
|                                                                  |                                                                              |                                                                              |                                                                        |                                              |                                        |                                      |                                                                                                    | 255 ch                                                                     | aracter(s) I        | left    | C                                                                                              | 25<br>ancel                              | 5 character(s) let                              | ft<br>osence & A | Assign Sub        | Create Absence                               |

This selection removes the grayed-out restrictions for the substitute report time and allows you to make the necessary adjustments.

Choose the proper timeframe and click **Create Absence & Assign Sub** or **Create Absence** to complete the process.

| Create Absence                                                                                                    | 0 Scheduled Absences                                                                                                    | 1 Past Absences                                                                                                    | 0 Denied Absences                                                                                     |  |
|----------------------------------------------------------------------------------------------------|----------------------------------------------------------------------------------------------------|----------------------------------------------------------------------------------------------------|----------------------------------------------------------------------------------------------------|--|
| March 27                                                                                                    |                                                                                                    | N                                                                                                    | eed more options? Advanced Mode                                                                       |  |
| •       Harch 2017       •       •         SUN       VIX       VIX       FRI       SAT         26       27       28       1       2       3       4         5       6       7       8       9       10       11         12       13       14       15       16       17       18         19       20       21       22       23       24       25         26       27       28       29       30       31       1         Helpfullinit:       You can select multiple days individually or click-and-drag to select a range of dates. | Substitute Required<br>Absence Reason<br>Time<br>Please enter a valid time range using<br>the HH:MM AM format.<br>Full Day<br>07:00 AM to 03:30 PM<br>Budget Code<br>Notes to Administrator<br>(not viewable by Substitute) | Yes Vacation  Substitute Report Time Please enter a valid time range using the HH:MM AM format. Half Day AM  O7:00 AM to 11:00 AM  None Selected  Notes to Substitute | Advanced Mode FILE ATTACHMENTS DRAG AND DROP FILES HERE Choose File No file chosen Shared Attachments |  |
|                                                                                                    | 255 character(s) left                                                                                                    | 255 character(s) left Cancel                                                                                                    | e & Assign Sub                                                                                        |  |

Was this article helpful?

Have more questions? Submit a request

## **Recently viewed articles**

© Copyright 2019 Frontline Education